NXP Semiconductors User's Guide Document Number: SLN-VIZN-IOT-UG Rev.1.1, 04/2020

# **MCU VIZN Solution User's Guide**

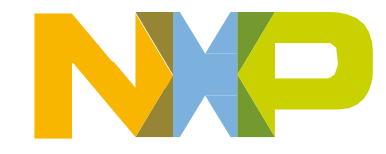

#### **TABLE OF CONTENTS**

| 1 | INT   | RODUCTION                                  | 4  |
|---|-------|--------------------------------------------|----|
|   | 1.1   | RT106F VISION CROSSOVER PROCESSOR OVERVIEW | 4  |
|   | 1.2   | Additional Peripherals                     | 5  |
| 2 | GET   | T STARTED WITH SLN-VIZN-IOT                | 7  |
|   | 2.1 I | Box Contents                               | 7  |
|   | 2.2   | RUNNING THE DEMO                           | 7  |
|   | 2.2.  | .1 Access the Camera                       | 8  |
|   | 2.2.  | .2 Register a Face                         |    |
|   | 2.2.  | .3 Connect to Serial Interface             |    |
|   | 2.2.  | .4 Save Registered Face                    |    |
|   | 2.2.  | .5 Enable Emotion Recognition              |    |
|   | 2.2.  | .6 Enable Verbose Mode                     | 15 |
|   | 2.2.  | .7 Configure Detection Resolution          | 16 |
| 3 | AD    | DITIONAL FUNCTIONALITY                     |    |
|   | 3.1 I | Ризн Виттоns                               |    |
|   | 3.1.  | .1 SW4 – Manual Registration               | 19 |
|   | 3.1.  | .2 SW2 – Manual Deregistration             | 20 |
|   | 3.1.  | .3 SW3 – Change Face Enrollment Mode       | 21 |
|   | 3.1.  | .4 SW1 – Toggle GUI                        | 22 |
|   | 3.2 9 | Serial Commands                            | 22 |
|   | 3.2.  | .1 List Available Commands                 | 23 |
|   | 3.2.  | .2 List All Registered Users               | 24 |
|   | 3.2.  | .3 Change Face Enrollment Mode             | 24 |
|   | 3.2.  | .4 Manually Add Users                      | 24 |
|   | 3.2.  | .5 Manually Delete Users                   | 25 |
|   | 3.2.  | .6 Rename Users                            | 25 |
|   | 3.2.  | .7 Verbose Mode                            | 26 |
|   | 3.2.  | .8 Print Version Information               | 27 |
|   | 3.2.  | .9 Save Users Through Resets               | 27 |

NXP Semiconductors

|   | 3.2.10      | Enable OTW (Over-the-Wire) Update Mode                     |  |
|---|-------------|------------------------------------------------------------|--|
|   | 3.2.11      | Reset the SLN-VIZN-IOT                                     |  |
|   | 3.2.12      | Configure Emotion Recognition                              |  |
|   | 3.2.13      | Configure Detection Resolution                             |  |
|   | 3.2.14      | (Requires Riverdi Display) Configure Display Output Device |  |
|   | 3.2.15      | Toggle GUI                                                 |  |
| 4 | DOCUM       | ENT DETAILS                                                |  |
|   | 4.1 Refere  | ENCES                                                      |  |
|   | 4.2 ACRON   | NYMS, ABBREVIATIONS, & DEFINITIONS                         |  |
|   | 4.3 REVISIO | on History                                                 |  |
|   |             |                                                            |  |

# **TABLE OF FIGURES**

| FIGURE 1: SLN-VIZN-IOT ADDITIONAL PERIPHERALS        | 5  |
|------------------------------------------------------|----|
| FIGURE 3: SLN-VIZN-IOT BOX CONTENTS                  | 7  |
| FIGURE 4: PLUGGING IN SLN-VIZN-IOT KIT               | 7  |
| FIGURE 5: WINDOWS CAMERA APP                         | 8  |
| FIGURE 6: SLN-VIZN-IOT CAMERA OUTPUT IN CAMERA APP   | 9  |
| FIGURE 7: CHANGE CAMERA BUTTON IN WINDOWS CAMERA APP | 9  |
| FIGURE 8:FACE DETECTED                               | 10 |
| FIGURE 9: SLN-VIZN-IOT MANUAL REGISTRATION BUTTON    | 10 |
| FIGURE 10: REGISTRATION IN PROGRESS                  | 10 |
| FIGURE 11: SUCCESSFUL REGISTRATION                   | 11 |
| FIGURE 12: SERIAL CONNECTION SETTINGS                | 11 |
| FIGURE 13: SERIAL COMMANDS "HELP" MENU               | 12 |
| FIGURE 14: FACE SUCCESSFULLY SAVED                   | 12 |
| FIGURE 15: FACE SAVE SUCCESSFUL                      | 13 |
| FIGURE 16: "EMOTION 4" COMMAND SUCCESS OUTPUT        | 13 |
| FIGURE 17: "EMOTION 4"                               | 14 |
| FIGURE 18: "VERBOSE 0"                               | 15 |
| FIGURE 19: EXAMPLE VERBOSE MODE DEBUG MESSAGE        | 15 |
| FIGURE 20: VGA DETECTION RESOLUTION MAX RANGE        | 16 |
| FIGURE 21: QVGA DETECTION RESOLUTION MAX RANGE       | 16 |
| FIGURE 22: "DETECTION RESOLUTION VGA" COMMAND        | 17 |
| FIGURE 23: "DETECTION RESOLUTION QVGA" COMMAND       | 17 |
| FIGURE 24: BUTTON FUNCTIONS:                         | 18 |
| FIGURE 25: SW4                                       | 19 |
| FIGURE 26: REGISTRATION IN PROGRESS                  | 19 |
| Figure 27: SW2                                       | 20 |
| FIGURE 28: DEREGISTRATION IN PROGRESS                | 20 |
| FIGURE 29: SW3                                       | 21 |
| FIGURE 30: MANUAL REGISTRATION MODE                  | 21 |
| FIGURE 31: AUTOMATIC REGISTRATION MODE               | 21 |
| Figure 32: SW1                                       | 22 |
| FIGURE 33: GUI TOGGLED OFF                           | 22 |
| FIGURE 34: "LIST" COMMAND                            | 24 |
| FIGURE 35: "MODE MANUAL" COMMAND                     | 24 |

| FIGURE 36: "ADD COOPER" COMMAND                        | 24 |
|--------------------------------------------------------|----|
| FIGURE 37: "ADD -S" COMMAND                            | 25 |
| FIGURE 38: "DEL COOPER" COMMAND                        | 25 |
| Figure 39: "del -a" Command                            | 25 |
| FIGURE 40: "RENAME USER_0 COOPER" COMMAND              | 25 |
| FIGURE 41: "VERBOSE O" COMMAND                         | 26 |
| FIGURE 42: EXAMPLE VERBOSE MODE DEBUG MESSAGE          | 26 |
| FIGURE 50: "VERSION" COMMAND                           | 27 |
| FIGURE 51: "SAVE 3" COMMAND                            | 27 |
| FIGURE 52: "SAVE" COMMAND                              | 28 |
| Figure 53: "reset" Command                             | 28 |
| FIGURE 54: "EMOTION 4" COMMAND SUCCESS OUTPUT          | 28 |
| FIGURE 55: "EMOTION 4"                                 | 29 |
| FIGURE 58: VGA DETECTION RESOLUTION MAX RANGE          | 30 |
| FIGURE 59: QVGA DETECTION RESOLUTION MAX RANGE         | 30 |
| FIGURE 60: "DETECTION RESOLUTION VGA" COMMAND          | 30 |
| FIGURE 61: "DETECTION RESOLUTION QVGA" COMMAND         | 31 |
| FIGURE 65: RIVERDI DISPLAY                             | 31 |
| FIGURE 66: "DISPLAY OUTPUT_DEVICE RIVERDI" COMMAND     | 31 |
| FIGURE 67: "DISPLAY OUTPUT MODE NOT SUPPORTED" MESSAGE | 31 |
| FIGURE 68: "DISPLAY INTERFACE LOOPBACK" COMMAND        | 32 |
| FIGURE 69: GUI TOGGLED OFF                             | 32 |

## TABLE OF TABLES

| TABLE 1: SUPPORTED COMPUTER CONFIGURATIONS        | 6  |
|---------------------------------------------------|----|
| TABLE 2: WI-FI FREQUENCY & POWER                  | 6  |
| TABLE 3: EMOTION RECOGNITION CONFIGURATION TABLE  | 14 |
| TABLE 4: VERBOSE MODE CONFIGURATION TABLE         | 15 |
| TABLE 5: VERBOSE MODE ABBREVIATION TABLE          | 16 |
| TABLE 6: BUTTON FUNCTION TABLE                    |    |
| TABLE 7: SERIAL COMMAND TABLE                     | 23 |
| TABLE 8: VERBOSE MODE CONFIGURATION TABLE         | 26 |
| TABLE 9: VERBOSE MODE ABBREVIATION TABLE          | 27 |
| TABLE 10: EMOTION RECOGNITION CONFIGURATION TABLE | 29 |
| TABLE 11: REFERENCE DOCUMENTS                     |    |
| TABLE 12: ABBREVIATIONS AND DEFINITIONS           |    |
| TABLE 13: REVISION HISTORY                        | 34 |
|                                                   |    |

# **1** Introduction

NXP's MCU-based SLN-VIZN-IOT development kit provides OEMs with a fully integrated, self-contained, software and hardware solution. This includes the i.MX RT106F run-time library and pre-integrated machine learning face recognition algorithms, as well as all required drivers for peripherals, such as camera and memories.

This cost-effective, easy-to-use face recognition implementation facilitates the demand for a face-based Friction Free Interface that can be embedded in a variety of products across home, commercial and industrial applications, thus eliminating the need to use hard to learn and time-consuming mechanisms to identify users.

#### TARGET APPLICATIONS

- Safety/Security/Alarm devices: E-locks, Alarm panels, remote sensors, and automated access
- **Smart appliances:** Washing machines, dryers, ovens, refrigerators, stoves, and dishwashers
- Home comfort devices: Thermostats, remote temperature sensors, and lighting
- Counter-top appliances: Microwaves, coffee machines, rice cookers, and blenders
- **Smart industrial devices:** Power tools, ergonomic stations, machine access and authorization

# 1.1 RT106F VISION CROSSOVER PROCESSOR OVERVIEW

The i.MX RT106F is an EdgeReady member of the i.MX RT1060 family of crossover processors, targeting low cost embedded face recognition applications. It features NXPs advanced implementation of the Arm® Cortex®-M7 core, which operates at speeds up to 600 MHz to provide high CPU performance and best real-time responses. This i.MX RT106F based solution enables system designers to easily and inexpensively add face recognition capabilities to a wide variety of smart appliances, smart homes, FRICTION FREE INTERFACE VISION HARDWARE and smart industrial devices. The i.MX RT106F processor is licensed to run NXPs i.MX RT run-time library for face recognition which may include:

- Camera drivers
- Image capture
- Image pre-processing
- Face alignment
- Face tracking
- Face detection
- Face recognition
- Emotion recognition

## **1.2 Additional Peripherals**

In addition to the i.MX RT106F, included in the kit are many additional peripherals essential to experiencing everything the SLN-VIZN-IOT kit has to offer. Many of these peripherals are shown in the figure below.

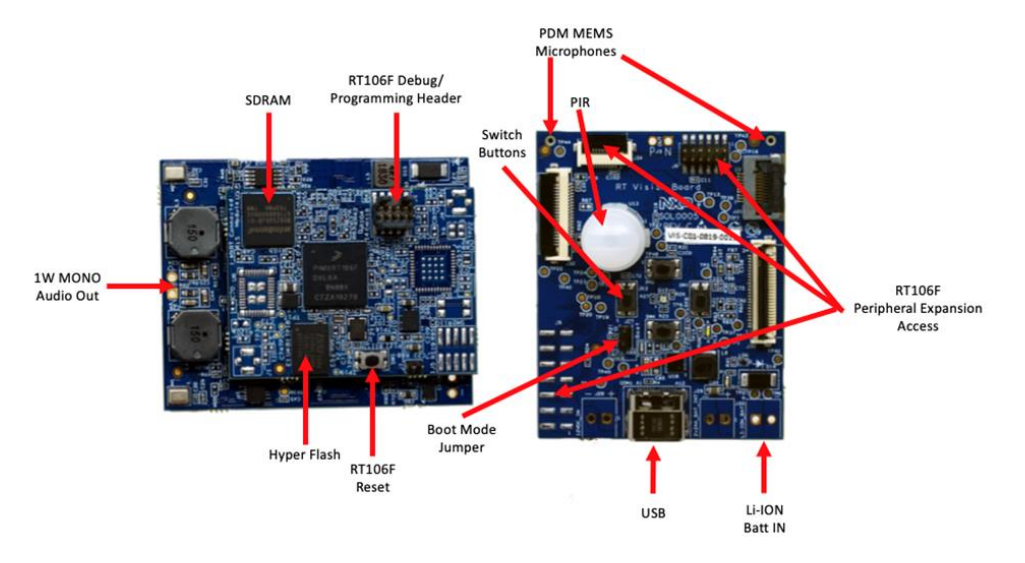

Figure 1: SLN-VIZN-IOT Additional Peripherals

# **Recommended Computer Configuration**

The MCU SLN-VIZN-IOT SDK requires an up-to-date computer which runs the MCUXpresso IDE 11.1 version. It also requires a terminal program to communicate with the device via USB.

https://www.nxp.com/support/developer-resources/software-developmenttools/mcuxpresso-software-and-tools/mcuxpresso-integrated-developmentenvironment-ide:MCUXpresso-IDE

| Computer type | OS version     | Terminal        |
|---------------|----------------|-----------------|
| Apple         | Mac OS         | PuTTY           |
| PC            | Windows 7 / 10 | PuTTY/Tera Term |
| PC            | Linux          | PuTTY           |

Table 1: Supported Computer Configurations

# **Usage Condition**

The following information is provided per Article 10.8 of the Radio Equipment Directive 2014/53/EU:

(a) Frequency bands in which the equipment operates.

(b) The maximum RF power transmitted.

| PN           | RF Technology | (a) Freq Range  | (b) Max Transmitted Power |
|--------------|---------------|-----------------|---------------------------|
| SLN-VIZN-IOT | Wi-Fi         | 2412MHz-2472MHz | 17.9dBm                   |

Table 2: Wi-Fi Frequency & Power

# EUROPEAN DECLARATION OF CONFORMITY (Simplified DoC per Article 10.9 of the Radio Equipment Directive 2014/53/EU)

This apparatus, namely SLN-VIZN-IOT, conforms to the Radio Equipment Directive 2014/53/EU. The full EU Declaration of Conformity for this apparatus can be found at this location: <u>https://www.nxp.com/</u>

# 2 Get Started with SLN-VIZN-IOT

# 2.1 Box Contents

The SLN-VIZN-IOT kit arrives in a box as shown below. Inside the box, you will find the SLN-VIZN-IOT kit alongside a printed Quick Start Guide and a USB-C Cable.

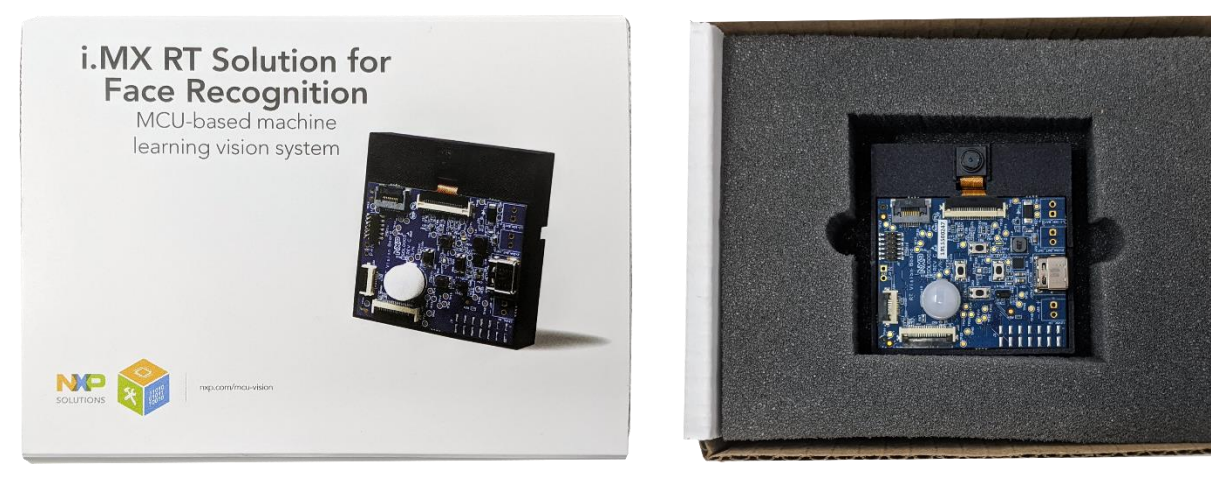

Figure 2: SLN-VIZN-IOT Box Contents

Please check your kit for damage or marks, and, if seen, please contact your NXP representative.

# 2.2 Running the Demo

To get started, take the USB-C cable provided inside the kit and plug the USB-A end into your computer and the USB-C end into your kit.

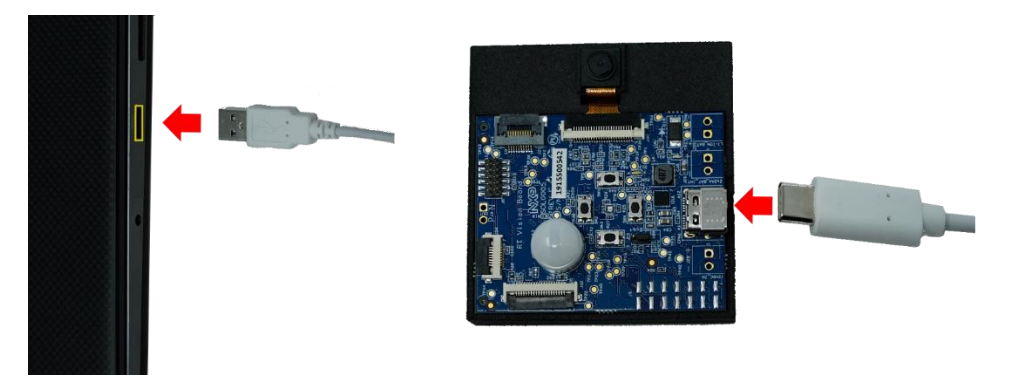

Figure 3: Plugging in SLN-VIZN-IOT Kit

Once connected, the RGB LED's (D13) on the front of the kit will blink rapidly for a moment. This blinking pattern is a status indicator for the various stages of the boot process and the chip cycles from internal ROM, to bootstrap, to bootloader, to application. Additionally, a green LED (D1) will light up to indicate the kit is powered on.

#### 2.2.1 Access the Camera

Camera enumeration is currently supported on Windows and Ubuntu.

With the kit powered on and connected to your computer, the SLN-VIZN-IOT kit will automatically enumerate as both a serial device and USB camera device. To access the kit's camera, open **Camera** if using Windows, or **Cheese**, if using Ubuntu. In this guide, we'll be using Windows and the Windows camera app.

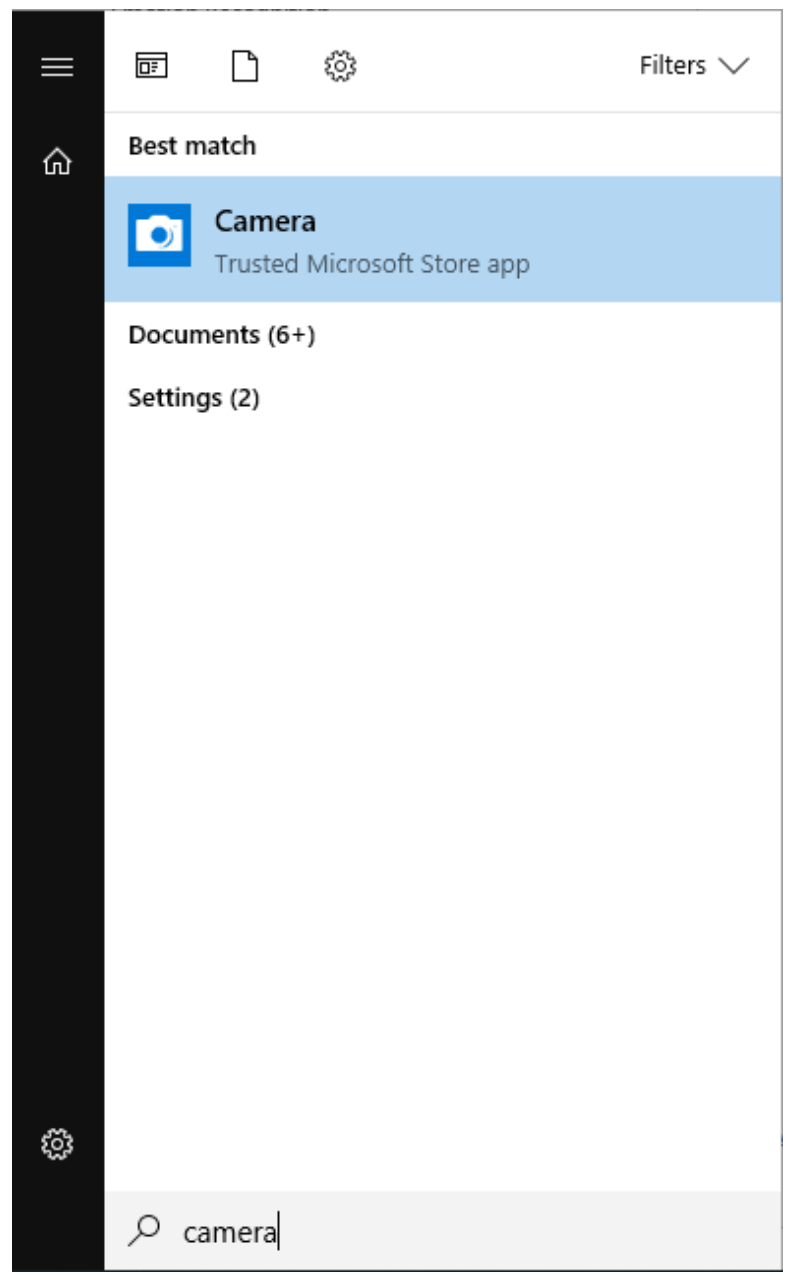

Figure 4: Windows Camera App

After opening the camera app, video will be shown in the camera app directly from the kit:

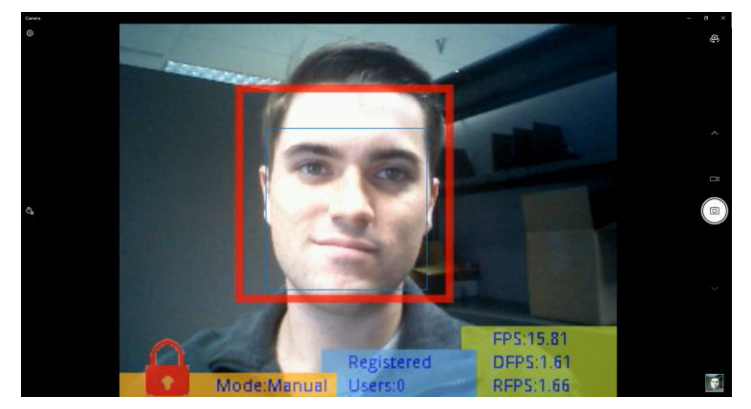

Figure 5: SLN-VIZN-IOT Camera Output in Camera App

If the camera picture looks blurry, try adjusting the focus of the camera by twisting the lens using the lens' grooved edges.

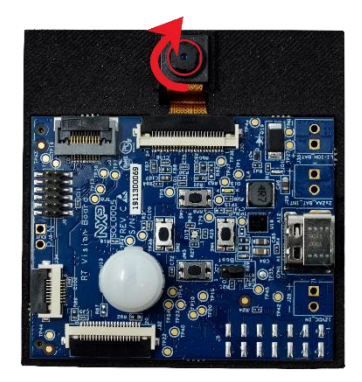

# Note: If there is no picture coming from the board whatsoever, ensure that the "base" board and "expansion" board are properly connected inside of the enclosure.

If you have multiple cameras connected to your computer, you may need switch the camera being shown. In Windows, use the "Switch Camera" button located in the top right-hand corner of the app.

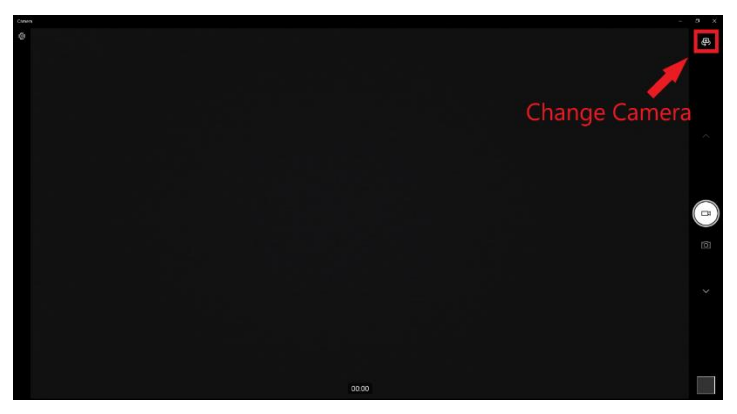

Figure 6: Change Camera Button in Windows Camera App

SLN-VIZN-IOT User Guide, Rev. 1.1, 04/2020

NXP Semiconductors

#### 2.2.2 Register a Face

The kit will automatically detect faces. An unregistered face will be indicated by a red LED on the kit, and a red bounding box around the user's face.

If powering on for the first time, there will be no registered faces in the internal database.

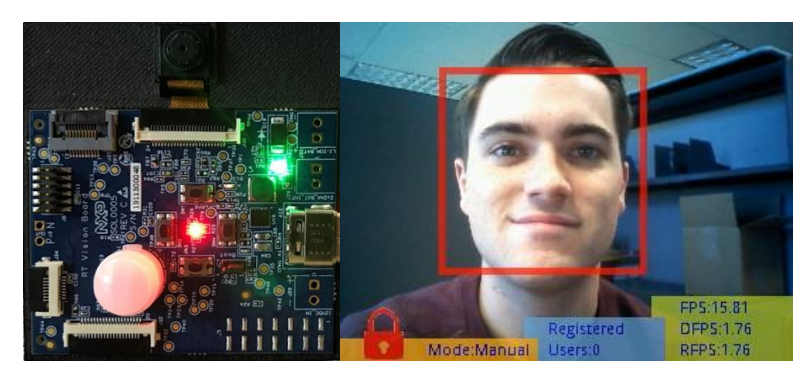

Figure 7:Face Detected

To begin registering a new face, press the Manual Registration button on the kit (SW4).

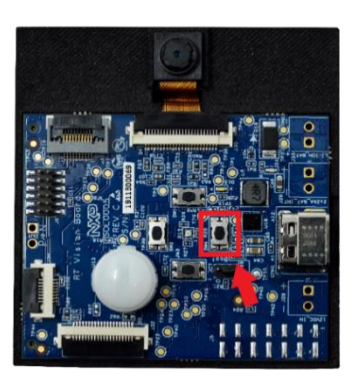

Figure 8: SLN-VIZN-IOT Manual Registration Button

Once pressed, a message indicating registration is taking place will pop up at the top of the screen.

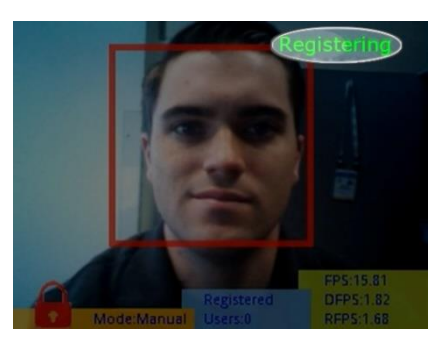

Figure 9: Registration in Progress

NOTE: If pressing the button does not produce a 'Registering' message, ensure that the "base" board and "expansion" board are properly connected inside of the enclosure.

SLN-VIZN-IOT User Guide, Rev. 1.1, 04/2020

To register your face, stare straight-on at the camera and wait for the box around your face to turn from red to green. When registering a face via the buttons on the kit, a generic username will be assigned to the newly registered face.

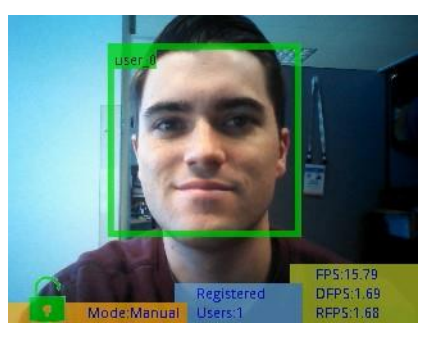

Figure 10: Successful Registration

Your face is now registered into the system. Follow the same procedure to add additional faces into the system.

#### 2.2.3 Connect to Serial Interface

Using serial commands will give users access to the full suite of features the SLN-VIZN-IOT has to offer. Issuing serial commands can be done using a serial terminal emulator like PuTTY or Tera Term.

To connect to the serial interface of the kit, identify the **COM** port associated with the kit and connect using the [115200, 8, 1, N, XON/XOFF] serial settings shown below.

| 🕵 PuTTY Configuration                                                                                                    |                                                                                                    | ? ×                         |
|----------------------------------------------------------------------------------------------------|----------------------------------------------------------------------------------------------------|-----------------------------|
| PuTTY Configuration          Category:              - Session          - Logging          - Terminal          - Keyboard          - Bell          - Features         Window          Appearance          Behaviour          Translation          Selection          Colours          Convertion | Options controlling I<br>Select a serial line<br>Serial line to connect to<br>Configure the serial line<br>Speed (baud)<br>Data bits<br>Stop bits<br>Parity<br>Elem control | ? × ocal serial lines  COM3 |
| Data     Proxy     Telnet     Rlogin     SSH     Serial                                                                                                    | 0;                                                                                                    | ben Cancel                  |

Figure 11: Serial Connection Settings

After connecting, you will encounter a blank terminal screen that echoes any characters that you type. Use the "**help**" command to display a list of all the available serial commands and their usage.

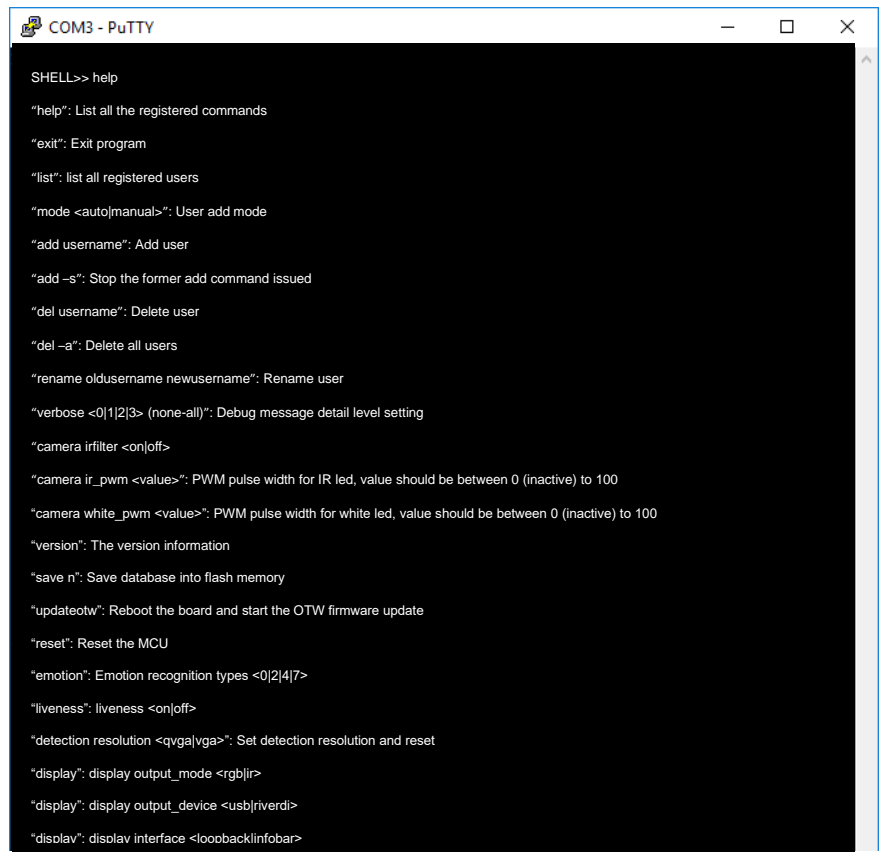

Figure 12: Serial Commands "Help" Menu

We will be discussing a few of these commands in the upcoming section.

### 2.2.4 Save Registered Face

By default, faces that are registered will not persist through resets. A terminal application like **PuTTY** will be needed to communicate with the kit and save the registered face into flash.

The **save** command is used to persist all/individual face "embeddings" into flash depending on whether an entry id is provided. Issue a "**save**" command to persist every face registered since power up.

Upon successful completion of the command, you will receive an output message in the terminal indicating that the command was successful.

| COM3 - PuTTY                                                                                                    | _ | Х |
|----------------------------------------------------------------------------------------------------|---|---|
| save<br>SHELL>> all sdram database will save into flash database<br>database save success, 4<br>SHELL>> <mark>-</mark> |   | ^ |

Figure 13: Face Successfully Saved

Power cycle the device and confirm that the registered face is still recognized.

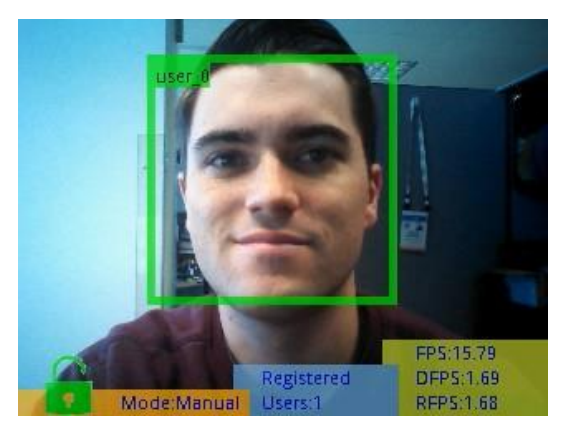

Figure 14: Face Save Successful

#### 2.2.5 Enable Emotion Recognition

The SLN-VIZN-IOT kit also supports emotion recognition in addition to face recognition. This feature comes disabled by default and needs to be enabled via serial commands.

Once connected to the kit via serial, use the command "emotion 0", "emotion 2", "emotion 4", or "emotion 7."

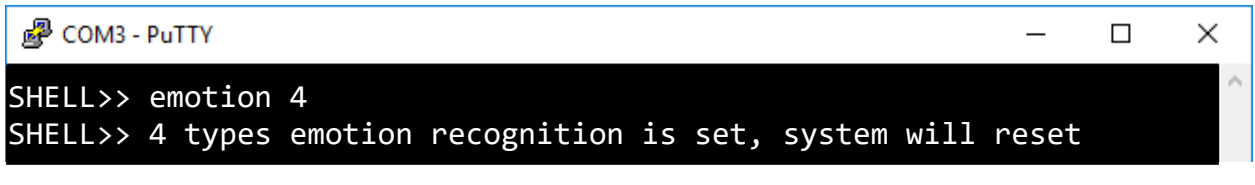

Figure 15: "emotion 4" Command Success Output

Running the "**emotion**" command will enable the recognition of the emotions shown in the table below.

| Emotion   | "emotion 2" | "emotion 4" | "emotion 7" |
|-----------|-------------|-------------|-------------|
| Neutral   | х           | X           | X           |
| Нарру     | х           | x           | x           |
| Angry     |             | X           | X           |
| Surprised |             | X           | x           |
| Sad       |             |             | X           |
| Fear      |             |             | X           |
| Disgust   |             |             | x           |
| Accuracy  | 92%         | 81%         | 62%         |

Table 3: Emotion Recognition Configuration Table

When a user's emotion is recognized, the kit will display a message which will indicate the detected emotion. If a user smiles, the text "Happy" will be shown in the upper right-hand corner of the bounding box.

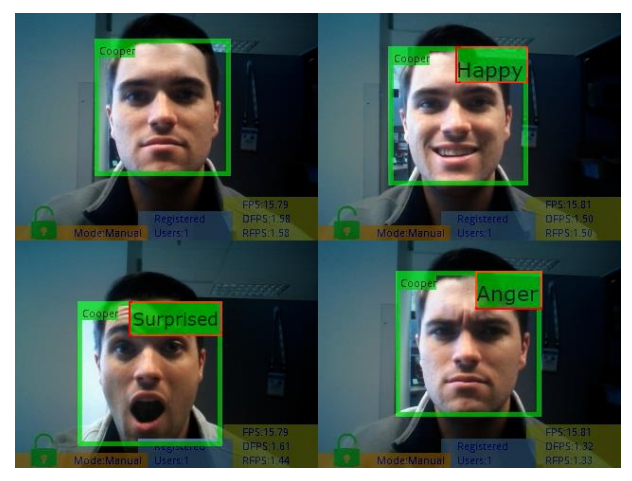

Figure 16: "emotion 4"

The more emotions that are being actively recognized, the lower the emotion accuracy. For this reason, we recommend using two or four emotions.

SLN-VIZN-IOT User Guide, Rev. 1.1, 04/2020

Please note the "Neutral" emotion is a standard state and is not displayed.

#### 2.2.6 Enable Verbose Mode

The SLN-VIZN-IOT kit supports verbose debug message logging which provides important inference performance information, for example, the time it took to detect a user. Serial debug messages are disabled by default but can be enabled via a serial command.

To enable debug output on the SLN-VIZN-IOT, type the serial command "verbose 0", "verbose 1", "verbose 2", or "verbose 3."

| Putty                          | — | × |
|--------------------------------|---|---|
| SHELL>> verbose 3              |   | ^ |
| SHELL>> verbose level set to 3 |   |   |

Figure 17: "verbose 0"

Using the verbose command will enable logging of the debug information indicated in the table below.

| Message<br>Type | Importance | "verbose<br>0" | "verbose<br>1" | "verbose<br>2" | "verbose<br>3" |
|-----------------|------------|----------------|----------------|----------------|----------------|
| Critical        | High       |                | X              | X              | X              |
| Detailed        | Medium     |                |                | X              | X              |
| Misc.           | Low        |                |                |                | Х              |

Table 4: Verbose Mode Configuration Table

The following is an example of a debug message a user might receive after a face detection and recognition event.

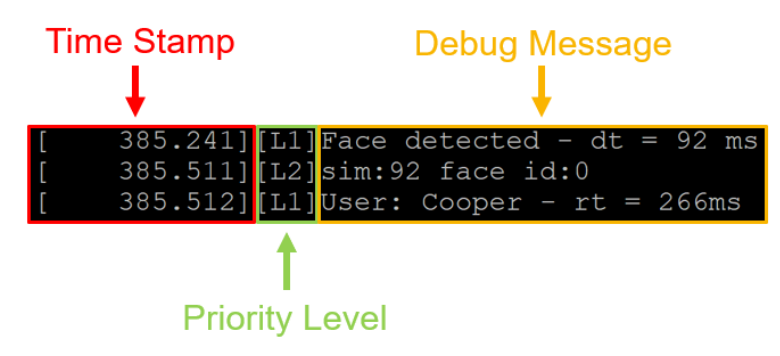

Figure 18: Example Verbose Mode Debug Message

The following table describes the different messages and the associated descriptions.

| Abbreviation | Definition                                       |
|--------------|--------------------------------------------------|
| dt           | Time taken to detect face                        |
| rt           | Time taken to recognize face                     |
| sim          | Predictive accuracy/confidence value of face rec |
| face_id      | Internal face database identifier                |

Table 5: Verbose Mode Abbreviation Table

#### 2.2.7 Configure Detection Resolution

The SLN-VIZN-IOT kit comes with both VGA and QVGA detection resolution settings. By default, the kit runs in QVGA mode. Although VGA takes more processing power which can slightly affect inference times, the higher resolution provided by VGA mode also allows for further detection/recognition range than when using QVGA.

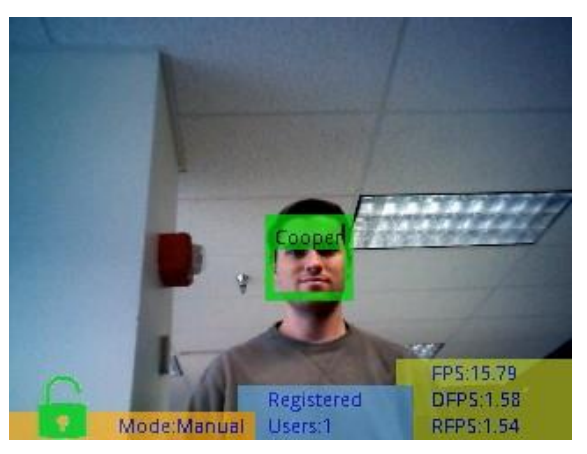

Figure 19: VGA Detection Resolution Max Range

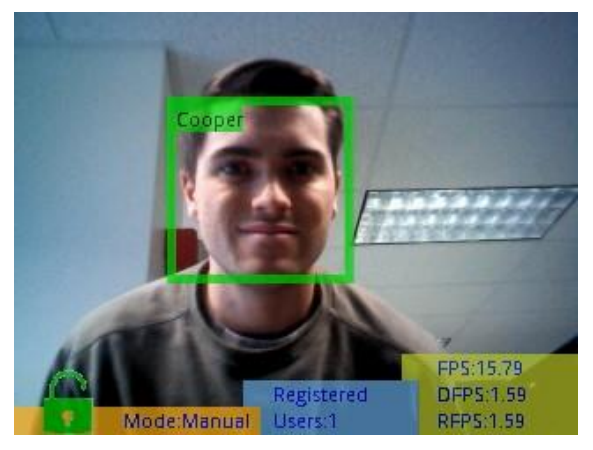

Figure 20: QVGA Detection Resolution Max Range

In order to switch between the two modes, the command "**detection resolution <VGA|QVGA>**" can be used to enable VGA or QVGA detection resolution mode. For the

command to take effect, the board will automatically restart itself, so make sure to have any faces you want to retain saved in flash (see **Saving Users Through Resets)**.

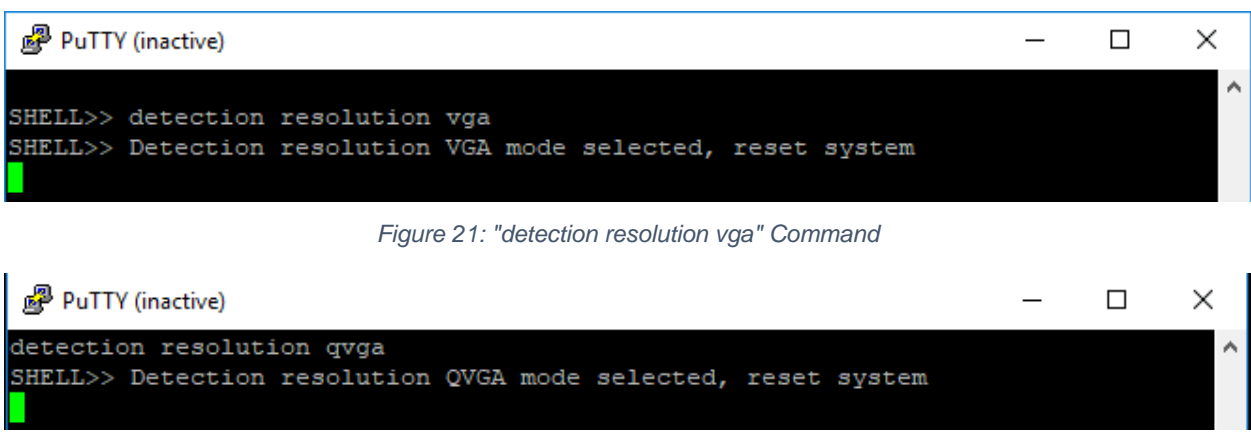

Figure 22: "detection resolution qvga" Command

NOTE: As the name would suggest, changing the detection resolution does not affect the resolution of the video output, just the resolution of the image the inference engine sees.

# **3 Additional Functionality**

This section will discuss in more detail some of the extra features included in the kit that may not have been discussed in the previous sections. Included in this feature discussion are the **Push Buttons** and their functionality, as well as many of the **Serial Commands** and how to use them.

## 3.1 Push Buttons

The SLN-VIZN-IOT kit makes use of on-board push buttons in order to give users easy access to some of the kit's most useful features, like face registering and deregistering, and the ability to change between manual and automatic enrollment mode.

In this section, we will discuss these buttons and their functions in more depth.

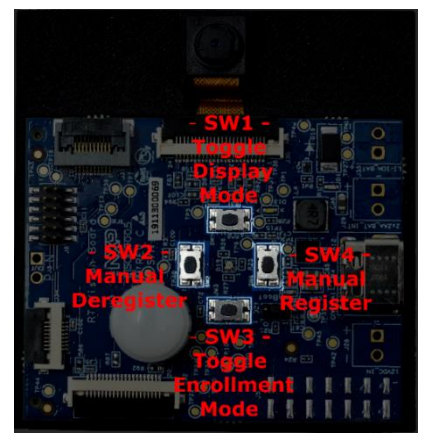

Figure 23: Button Functions:

| Button | Function               | Description                                                                    |
|--------|------------------------|--------------------------------------------------------------------------------|
| SW1    | Toggle Display Mode    | Switches between<br>Live/Camera view and<br>Info Only view                     |
| SW2    | Manual Deregister      | Triggers the deletion of<br>the next registered face<br>encountered by the kit |
| SW3    | Toggle Enrollment Mode | Switches between Manual and Automatic registration mode                        |
| SW4    | Manual Register        | Triggers the registration of<br>the next face encountered<br>by the kit        |

Table 6: Button Function Table

#### 3.1.1 SW4 – Manual Registration

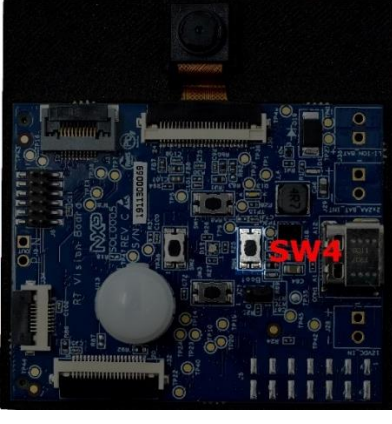

Figure 24: SW4

As mentioned previously, SW4 can be used while the demo is running in manual registration mode to tell the application to begin seeking a new face to register in the kit's internal face database.

When SW4 is pressed, the board will begin the registration process, and an indicator message will be shown near the top of the display. *This behavior is identical to what would display if you had triggered a manual registration using UART.* 

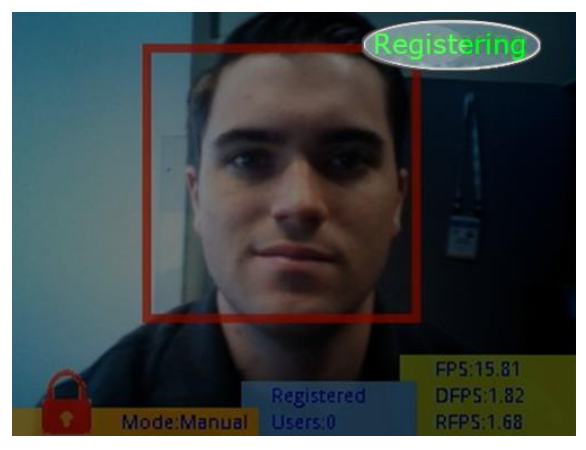

Figure 25: Registration in Progress

To register a face, simply hold it in front of the camera and stare straight-on for 1-3 seconds until the box around the face turns from red to green. Additionally, the number of registered users will be incremented by one.

To cancel a registration command, simply press SW4 again and the process will be cancelled.

#### 3.1.2 SW2 – Manual Deregistration

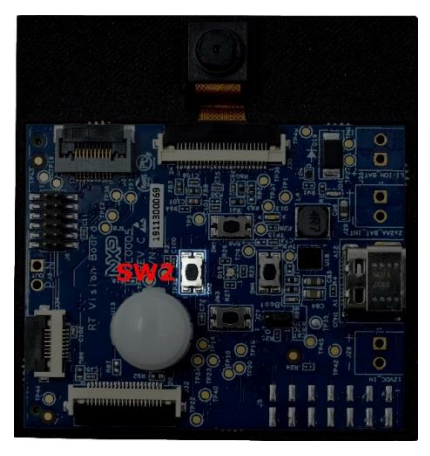

Figure 26: SW2

Working similarly to SW4, pressing SW2 will trigger a manual "deregistration" command, which will remove the next recognized face from the kit's internal face database.

When this button is pressed, an indicator message will be displayed at the top of the screen which lets the user know that the process of deregistering a face is taking place.

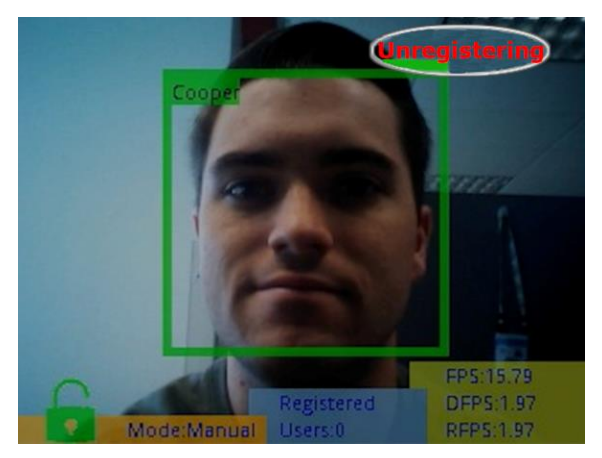

Figure 27: Deregistration in Progress

To deregister a face, simply stare straight-on at the camera for 1-3 seconds and wait for the box around the face to change from green to red. Additionally, the number of registered users will be decremented by one.

To cancel a deregister command, simply press SW2 again and the process will be cancelled.

#### 3.1.3 SW3 – Change Face Enrollment Mode

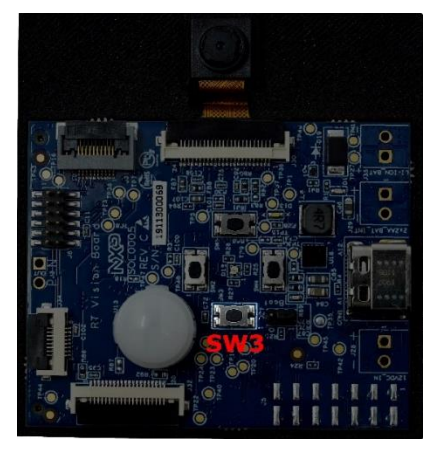

Figure 28: SW3

As mentioned in the overview, the SLN-VIZN-IOT has both a manual and an auto registration mode. The demo's current registration mode can be toggled by the use of SW3. Pressing the "bottom" button on the board will change the active registration mode, which will be reflected by the "Mode" text found in the overlay.

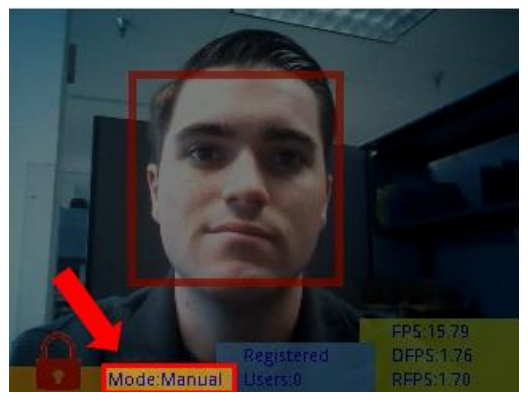

Figure 29: Manual Registration Mode

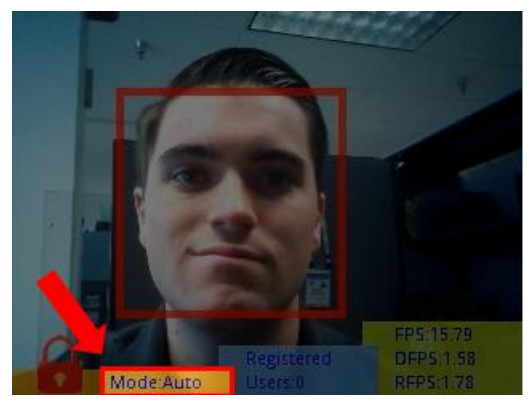

Figure 30: Automatic Registration Mode

#### 3.1.4 SW1 – Toggle GUI

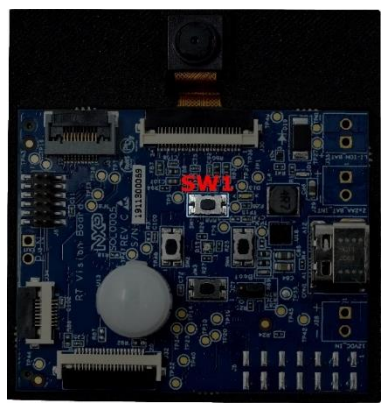

Figure 31: SW1

The SW1 push button toggles whether the GUI display is active or not. When deactivated, the only information that will be shown is the bounding box around the face of the user in frame. The behavior of this button is identical to the **"display interface"** serial command.

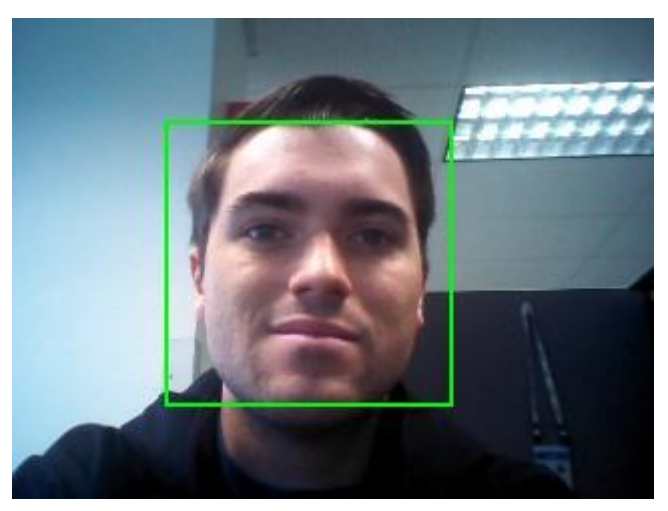

Figure 32: GUI Toggled Off

### 3.2 Serial Commands

In order to access the full suite of features that the SLN-VIZN-IOT has to offer, communication via serial is needed. Using serial, users can be added and deleted, the camera's detection resolution can be configured, as well as several additional capabilities.

In this section, we will show a full list of available serial commands and them in-depth.

#### 3.2.1 List Available Commands

To display a list of all available commands you can run, type the command "help."

The following table show all the available commands the kit has to offer:

| Command               | Arguments                 | Description                                                                                                    |
|-----------------------|---------------------------|----------------------------------------------------------------------------------------------------|
| help                  | n/a                       | Display a list of all available serial commands along with a brief description of their function                     |
| exit                  |                           | Exit program; closes serial terminal until reset                                                                     |
| list                  |                           | List all registered users                                                                                            |
| mode                  | < auto  <br>manual >      | List current registration mode when supplied no arguments; Change registration mode to mode specified by arguments   |
| add                   | USERNAME                  | Add new user with specified username                                                                                 |
| add                   | -S                        | Stops attempting to add a new user                                                                                   |
| del                   | USERNAME                  | Deletes specified user                                                                                               |
| del                   | -а                        | Deletes all registered users                                                                                         |
| rename                | Old new                   | Renames face associated with <b>old</b> name to <b>new</b> name                                                      |
| verbose               | < 0   1   2   3<br>>      | Configures verbose mode debug logging with the specified verbosity                                                   |
| version               |                           | Displays version information regarding inference engine                                                              |
| save                  |                           | Saves face database in flash memory                                                                                  |
| updateotw             |                           | Reboots the board and sets up OTW firmware update mode                                                               |
| reset                 |                           | Reset the MCU                                                                                                    |
| emotion               | < 0   2   4   7<br>>      | Configures emotion recognition to use the specified mode (0, 2, 4, or 7 emotion recognition mode)                    |
| detection resolution  | < qvga   vga >            | Configures the detection resolution to use the resolution specified and resets the board                             |
| display output_device | < usb   riverdi<br>>      | Configures the display output device to use either video over USB or the Riverdi display. (Requires Riverdi display) |
| display interface     | < loopback  <br>infobar > | Configures whether the info bar/GUI is displayed or not                                                              |

Table 7: Serial Command Table

#### 3.2.2 List All Registered Users

Using the "list" command will list all the users currently registered into the system.

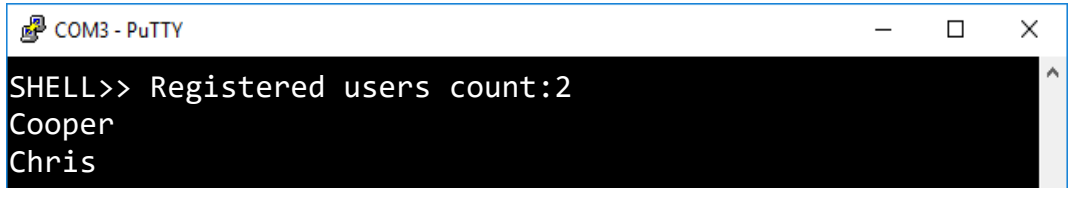

Figure 33: "list" Command

#### 3.2.3 Change Face Enrollment Mode

By default, the demo application runs in "manual" mode. This means that a face will not be registered unless explicitly told to do using either **SW4** or serial commands. Alternatively, the demo is able to run in "auto" mode, meaning that any time the application encounters a face that is has never seen before, it will attempt to register that face as a new user using a generic name like "user\_0", "user\_1", etc.

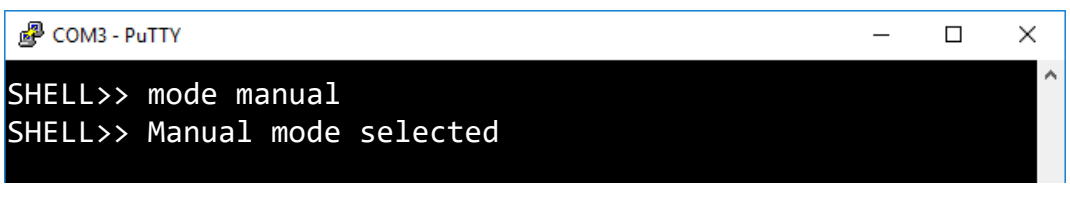

Figure 34: "mode manual" Command

Should you desire to change the currently running mode, simply use the command "**mode auto**" or "**mode manual**" to change to either auto or manual mode, respectively.

#### 3.2.4 Manually Add Users

While running in manual mode, in order to register a new face, use the command "**add USER\_NAME**." After a few seconds, should the demo find a face, it will begin recording and saving a face, with success indicated by a green border around the newly registered face.

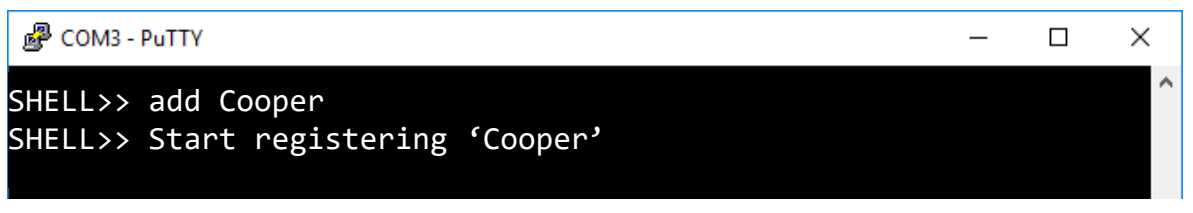

Figure 35: "add Cooper" Command

This command can even be used to assign a specific name to the next registered face while running in **auto** mode.

To cancel an "**add**" command issued via serial or the SW4 push button, issue an "**add**" command with the "**-s**" argument.

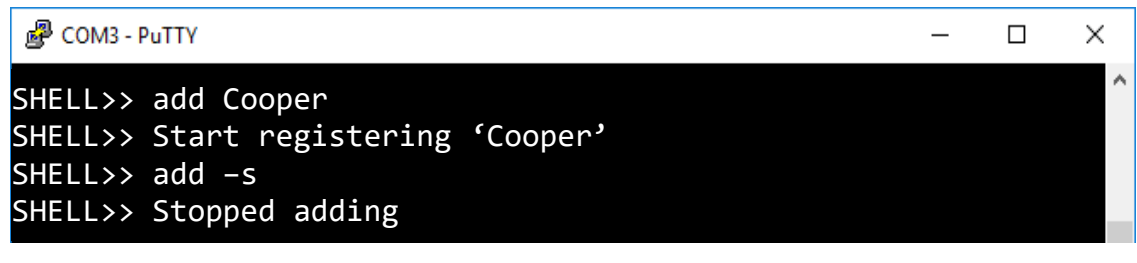

Figure 36: "add -s" Command

#### 3.2.5 Manually Delete Users

In cases where you want to delete a previously registered user, running the command "del USER\_NAME" will delete the specified user.

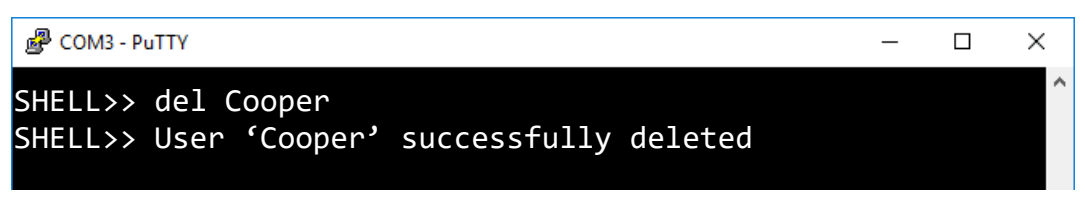

Figure 37: "del Cooper" Command

Alternatively, running the command "del -a" will delete all users from the database.

| PuTTY COM3 - PuTTY                                       | _ | × |
|----------------------------------------------------------|---|---|
| SHELL>> del -a<br>SHELL>> All users successfully deleted |   | ^ |

Figure 38: "del -a" Command

#### 3.2.6 Rename Users

The "**rename**" command can be used to rename a user who is currently registered into the database. To do so, simply use the command "**rename oldusername newusername**." Below is an example of the command being used.

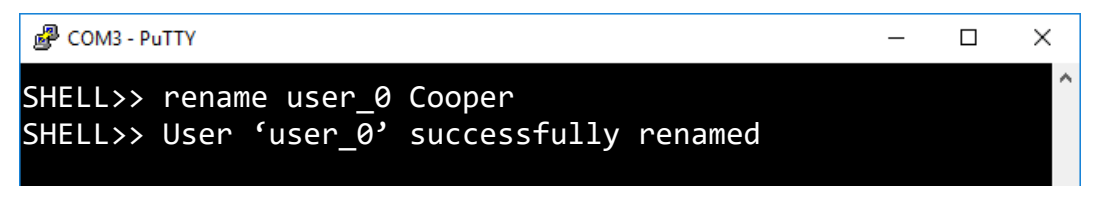

Figure 39: "rename user\_0 Cooper" Command

#### 3.2.7 Verbose Mode

The SLN-VIZN-IOT kit supports verbose debug message logging which provides important inference performance information, for example, the time it took to detect a user. Serial debug messages are disabled by default but can be enabled via a serial command.

To enable debug output on the SLN-VIZN-IOT, type the serial command "verbose 0", "verbose 1", "verbose 2", or "verbose 3."

| Putty                                               | — | × |
|-----------------------------------------------------|---|---|
| SHELL>> verbose 3<br>SHELL>> Verbose level set to 3 |   | ~ |
|                                                     |   |   |

Figure 40: "verbose 0" Command

Using the verbose command will enable logging of the debug information indicated in the table below.

| Message<br>Type | Importance | "verbose<br>0" | "verbose<br>1" | "verbose<br>2" | "verbose<br>3" |
|-----------------|------------|----------------|----------------|----------------|----------------|
| Critical        | High       |                | X              | X              | X              |
| Detailed        | Medium     |                |                | X              | X              |
| Misc.           | Low        |                |                |                | Х              |

Table 8: Verbose Mode Configuration Table

The following is an example of a debug message a user might receive after a face detection and recognition event.

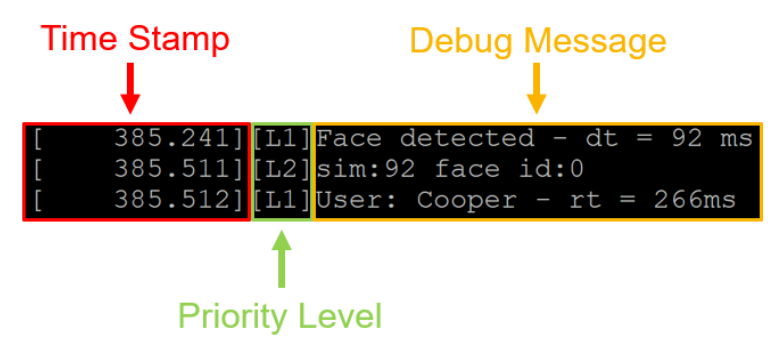

Figure 41: Example Verbose Mode Debug Message

| Abbreviation | Definition                                       |
|--------------|--------------------------------------------------|
| dt           | Time taken to detect face                        |
| rt           | Time taken to recognize face                     |
| sim          | Predictive accuracy/confidence value of face rec |
| face_id      | Internal face database identifier                |

The following table describes the different messages and the associated descriptions.

Table 9: Verbose Mode Abbreviation Table

#### 3.2.8 Print Version Information

It can be useful to know which version of the SLN-VIZN-IOT inference engine is being run in order to know which features are currently supported. To determine the version number of the Oasis Lite inference engine being used by your kit, use the "**version**" command.

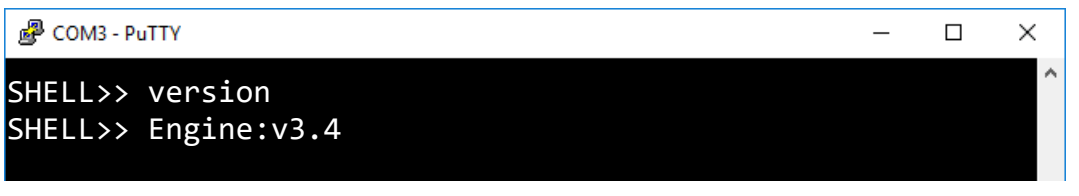

Figure 42: "version" Command

#### 3.2.9 Save Users Through Resets

By default, faces are not saved into flash, meaning that when the board is reset, any registered faces not explicitly saved into flash will be removed. To save a face into flash, use the command "**save N**", where "N" is the number of users you want to save. Users are saved in the order that they were added, so if the command "save 3" was used, the first 3 users registered into the database would be saved.

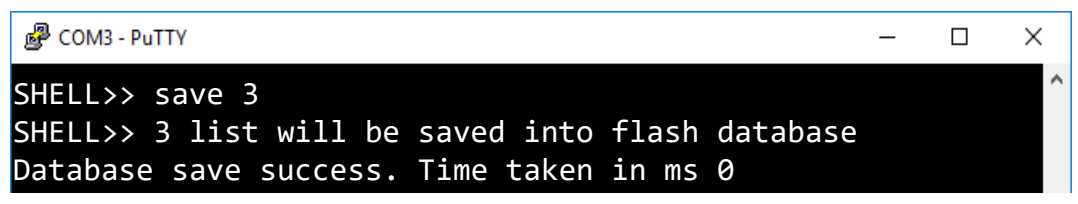

Figure 43: "save 3" Command

Alternatively, the command "**save**" with no arguments will save all registered users into flash.

| PCOM3 - PuTTY                                                                                                | _     |     | × |
|----------------------------------------------------------------------------------------------------|-------|-----|---|
| SHELL>> save<br>SHELL>> all sdram database will save into flash<br>Database save success. Time taken in ms 0 | datab | ase | ^ |

Figure 44: "save" Command

The "**save**" command returns a success message along with the time taken in milliseconds to save all the faces into flash.

#### 3.2.10 Enable OTW (Over-the-Wire) Update Mode

OTW updates and enabling OTW Update Mode are discussed in the SLN-VIZN-IOT Developer's Guide.

#### 3.2.11 Reset the SLN-VIZN-IOT

Situations can arise in which it is useful to reset the kit without needing to physically power cycle anything. This can be done through use of the "**reset**" command. This command performs a soft reset of the kit, going through the entire bootstrapping and bootloading process again.

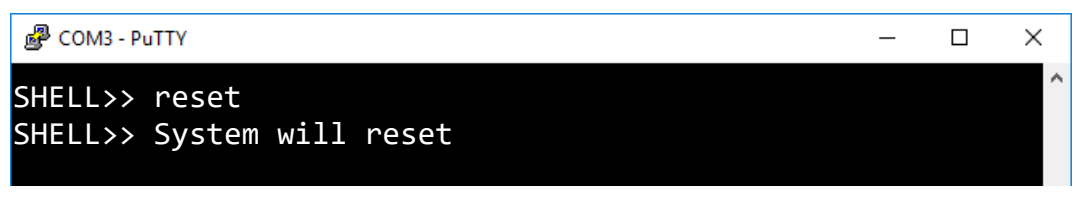

Figure 45: "reset" Command

As with any reset of the kit, serial communication will need to be reestablished to begin issuing serial commands to the board again.

#### 3.2.12 Configure Emotion Recognition

The SLN-VIZN-IOT kit also supports emotion recognition in addition to face recognition. This feature comes disabled by default and needs to be enabled via serial commands.

Once connected to the kit via serial, use the command "emotion 0", "emotion 2", "emotion 4", or "emotion 7."

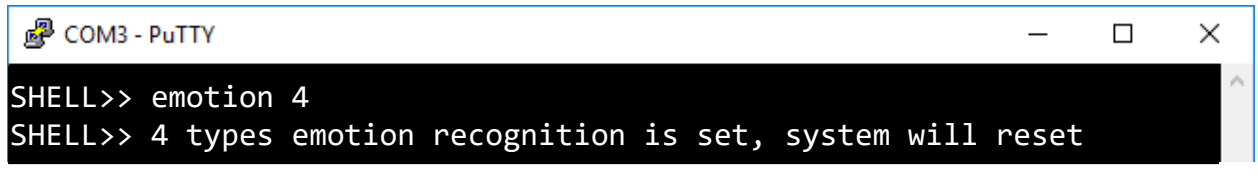

Figure 46: "emotion 4" Command Success Output

Running the "**emotion**" command will enable the recognition of the emotions shown in the table below.

| Emotion   | "emotion 2" | "emotion 4" | "emotion 7" |
|-----------|-------------|-------------|-------------|
| Neutral   | x           | x           | x           |
| Нарру     | x           | x           | x           |
| Angry     |             | x           | x           |
| Surprised |             | x           | x           |
| Sad       |             |             | x           |
| Fear      |             |             | x           |
| Disgust   |             |             | x           |
| Accuracy  | 92%         | 81%         | 62%         |

Table 10: Emotion Recognition Configuration Table

When a user's emotion is recognized, the kit will display a message which will indicate the detected emotion. If a user smiles, the text "Happy" will be shown in the upper right-hand corner of the bounding box.

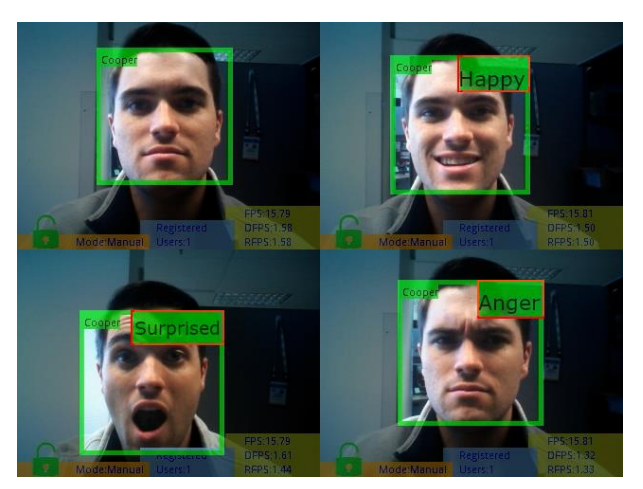

Figure 47: "emotion 4"

The more emotions that are being actively recognized, the lower the emotion accuracy. For this reason, we recommend using two or four emotions.

Please note the "Neutral" emotion is a standard state and is not displayed.

SLN-VIZN-IOT User Guide, Rev. 1.1, 04/2020

NXP Semiconductors

#### 3.2.13 Configure Detection Resolution

The SLN-VIZN-IOT kit comes with both VGA and QVGA detection resolution settings. By default, the kit runs in QVGA mode. Although VGA takes more processing power which can slightly affect inference times, the higher resolution provided by VGA mode also allows for further detection/recognition range than when using QVGA.

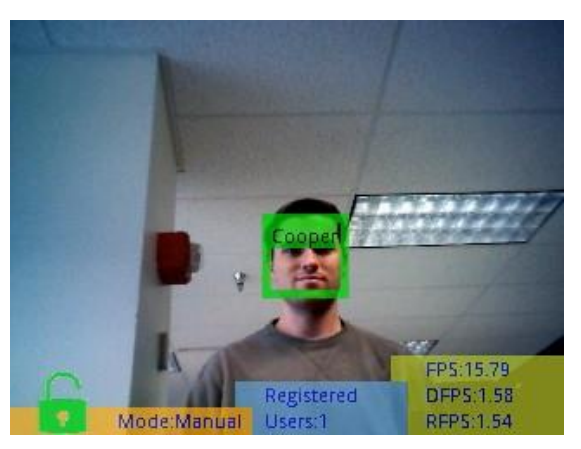

Figure 48: VGA Detection Resolution Max Range

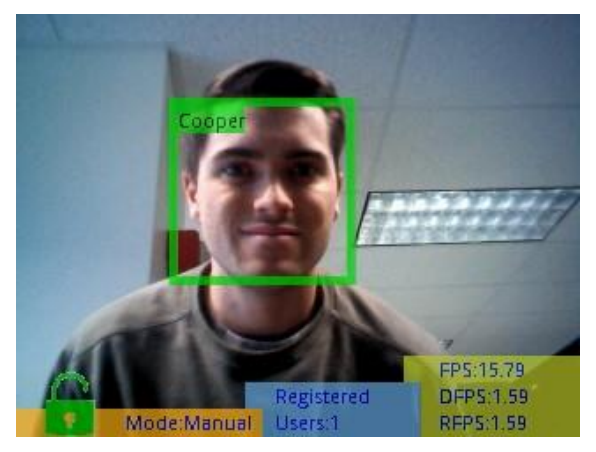

Figure 49: QVGA Detection Resolution Max Range

In order to switch between the two modes, the command "**detection resolution <VGA|QVGA>**" can be used to enable VGA or QVGA detection resolution mode. For the command to take effect, the board will automatically restart itself, so make sure to have any faces you want to retain saved in flash (see **Saving Users Through Resets**).

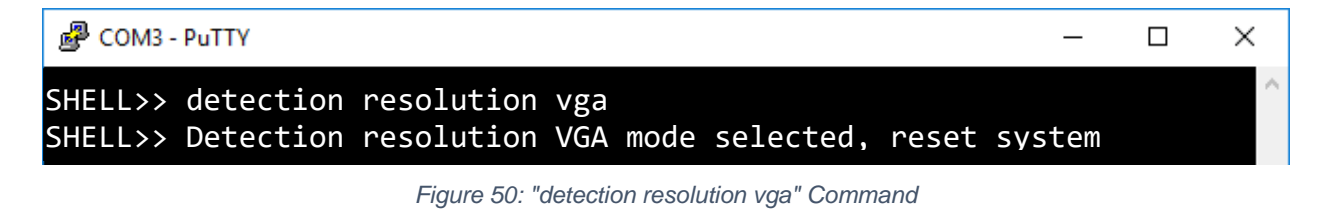

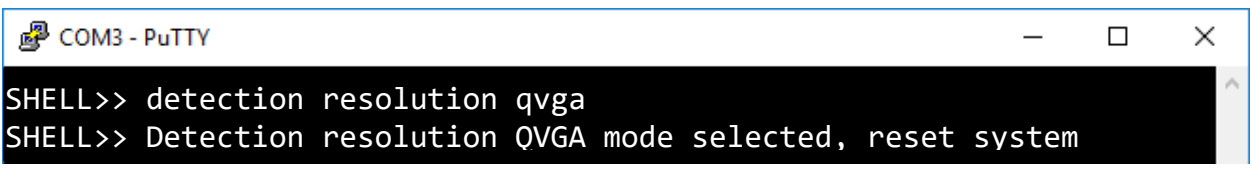

Figure 51: "detection resolution qvga" Command

NOTE: As the name would suggest, changing the detection resolution does not affect the resolution of the video output, just the resolution of the image the inference engine sees.

#### 3.2.14 (Requires Riverdi Display) Configure Display Output Device

Kits enable with a Riverdi display like that shown below can use the "**display output\_device** <**usb|riverdi>**" command to configure whether video will be output through USB to a computer or through the Riverdi display connected to the kit.

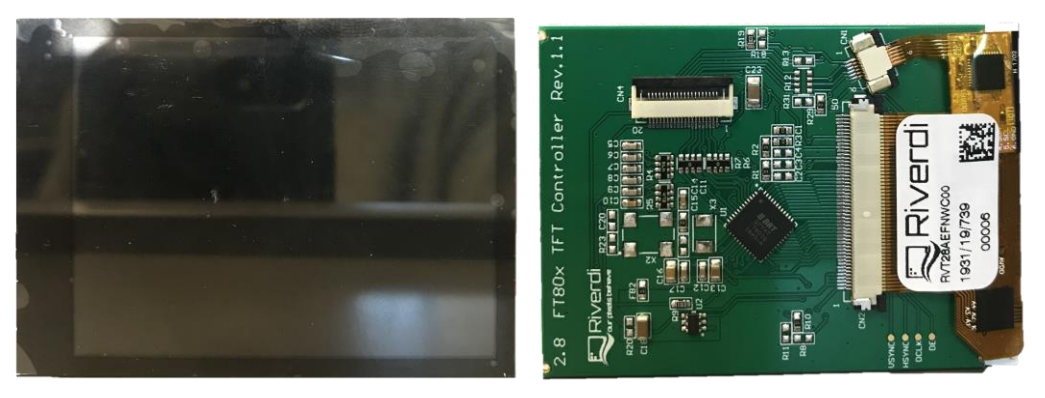

Figure 52: Riverdi Display

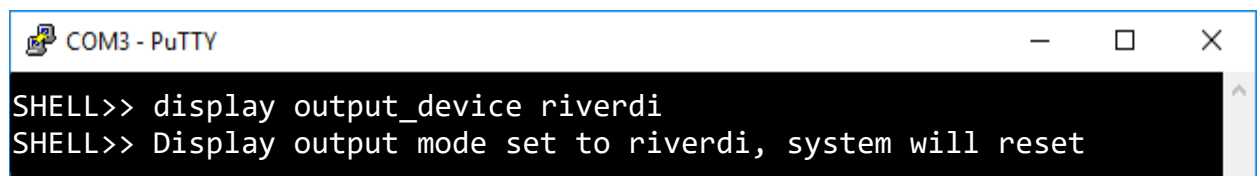

Figure 53: "display output\_device riverdi" Command

Attempting to use a configuration that is not supported with your current hardware configuration will result in a message like the following:

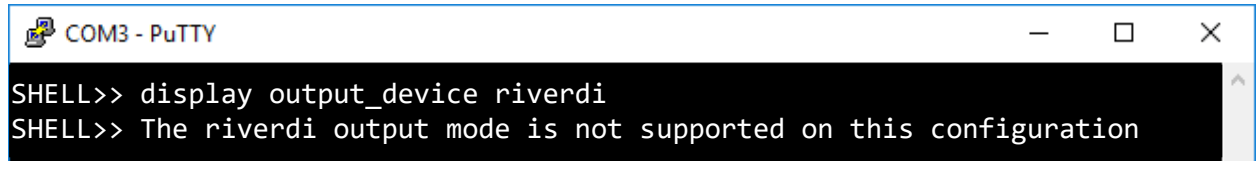

Figure 54: "Display Output Mode Not Supported" Message

#### 3.2.15 Toggle GUI

Similar to the SW1 push button, the "**display interface <loopback**|**infobar>**" command can be used to toggle the GUI on or off, leaving only the face bounding box.

#### SHELL>> display interface loopback SHELL>> Interface changed with success

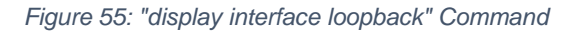

\_

 $\times$ 

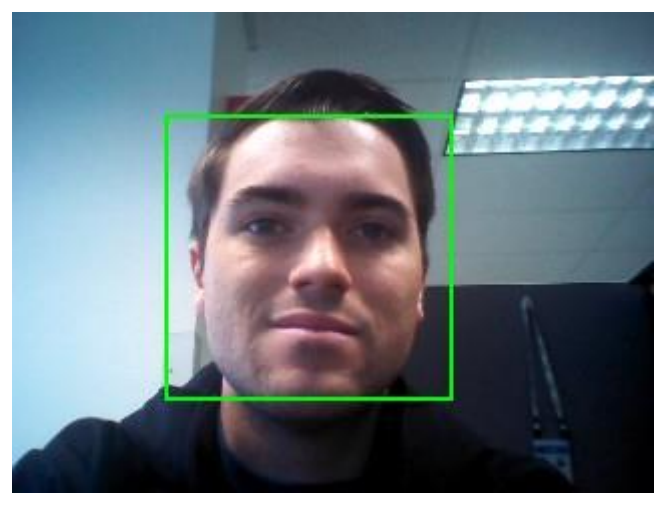

Figure 56: GUI Toggled Off

# 4 Document Details

## 4.1 References

The following references are available to supplement this document:

| Document/Link                                                                   | Remark                       |
|---------------------------------------------------------------------------------|------------------------------|
| http://www.nxp.com/MCUXpresso                                                   | MCUXpresso IDE Download      |
| <u>https://www.nxp.com/docs/en/user-</u><br>guide/MCUXpresso_IDE_User_Guide.pdf | MCUXpresso IDE User Guide    |
|                                                                                 | SLN-VIZN-IOT Developer Guide |
| https://www.nxp.com/mcu-vision                                                  | SLN-VIZN-IOT Home Page       |
|                                                                                 | SLN-VIZN-IOT Power Reference |

Table 11: Reference Documents

## 4.2 Acronyms, Abbreviations, & Definitions

| Acronym | Meaning                   | (Definition) |
|---------|---------------------------|--------------|
| FTDI    | Future Technology Devices |              |
|         | International             |              |
| GUI     | Graphic User Interface    |              |
| IOT     | Internet of Things        |              |
| IVT     | Instruction Vector Table  |              |
| JTAG    | Joint Test Action Group   |              |
| MANF    | Manufacturer              |              |
| MCU     | Microcontroller Unit      |              |
| MEMS    | Micro-Electro-Mechanical  |              |
|         | System                    |              |
| MSD     | Mass Storage Device       |              |
| OEM     | Original Equipment        |              |
|         | Manufacturer              |              |
| OTW     | Over the Wire             |              |
| OTP     | One Time Programmable     |              |
| ROM     | Read Only Memory          |              |
| RTOS    | Real-Time Operating       |              |
|         | System                    |              |
| SDK     | Software Development Kit  |              |
| UART    | Universal asynchronous    |              |
|         | receiver-transmitter      |              |

Table 12: Abbreviations and Definitions

# 4.3 Revision History

| Date      | Version        | Details of Change                                    | Author             | Reviewers |
|-----------|----------------|------------------------------------------------------|--------------------|-----------|
| 4/21/20   | Production 1.1 | Removed mention<br>of the dual camera<br>and foxlink | Cooper<br>Carnahan | NXP       |
| 2/11/20   | Production 1.0 | Complete revamp;<br>split UG into UG +<br>DG         | Cooper<br>Carnahan | NXP       |
| 19        | Release 0.5    | Added                                                | Cooper             | NXP       |
| December  |                | Manufacturing                                        | Carnahan           |           |
|           |                | tools/security info                                  |                    |           |
| 12        | Release 0.4    | Revision                                             | Cooper             | NXP       |
| November  |                |                                                      | Carnahan           |           |
| 30-       | Draft 0.1      | Initial Draft                                        | Cooper             | NXP       |
| September |                |                                                      | Carnahan           |           |

Table 13: Revision History

How to Reach Us:

Home Page:

www.nxp.com

Web Support:

www.nxp.com/support

Information in this document is provided solely to enable system and software implementers to use NXP products. There are no express or implied copyright licenses granted hereunder to design or fabricate any integrated circuits based on the information in this document. NXP reserves the right to make changes without further notice to any products herein.

NXP makes no warranty, representation, or guarantee regarding the suitability of its products for any particular purpose, nor does NXP assume any liability arising out of the application or use of any product or circuit, and specifically disclaims any and all liability, including without limitation consequential or incidental damages. "Typical" parameters that may be provided in NXP data sheets and/or specifications can and do vary in different applications, and actual performance may vary over time. All operating parameters, including "typicals," must be validated for each customer application by customer's technical experts. NXP does not convey any license under its patent rights nor the rights of others. NXP sells products pursuant to standard terms and conditions of sale, which can be found at the following address: <a href="https://www.nxp.com/SalesTermsandConditions">www.nxp.com/SalesTermsandConditions</a>.

NXP, the NXP logo, NXP SECURE CONNECTIONS FOR A SMARTER WORLD,

Freescale, the Freescale logo are trademarks of NXP B.V. All other product or service names are the property of their respective owners. Arm, AMBA, Arm Powered, Artisan, Cortex, Jazelle, Keil, SecurCore, Thumb, TrustZone, and  $\mu$ Vision are registered trademarks of Arm Limited (or its subsidiaries) in the EU and/or elsewhere. Arm7, Arm9, Arm11, big.LITTLE, CoreLink, CoreSight, DesignStart, Mali, Mbed, NEON, POP, Sensinode, Socrates, ULINK and Versatile are trademarks of Arm Limited (or its subsidiaries) in the EU and/or elsewhere. All rights reserved.

© 2019 NXP B.V

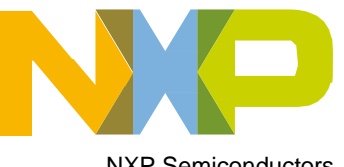

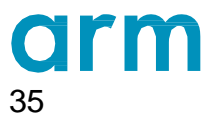

NXP Semiconductors